# ELECOM ELECOM VRD01 for Android ユーザーズガイド

アプリ Ver.1.0.0

| 画面について    |    |
|-----------|----|
| メイン画面     | 2  |
| プレビュー画面   | 3  |
| 撮影データー覧画面 | 6  |
| 再生画面      | 8  |
| カメラ設定画面   | 10 |
| 設定画面      | 12 |

### 撮影のしかた

| 静止画または動画を撮影する13 |
|-----------------|
| カメラとの接続を解除する14  |
| ビューモードを切り替える15  |

### 撮影データの操作のしかた

| カメラの撮影データをダウンロードする16 |
|----------------------|
| ダウンロードデータを共有する19     |
| 撮影データを削除する           |

### カメラ設定メニューの使いかた

| ホワイトバランスを変更する             | 26 |
|---------------------------|----|
| カメラの microSD カードをフォーマットする | 28 |
| Wi-Fi パスワードを変更する          | 29 |

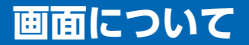

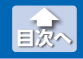

#### メイン画面

### メイン画面

ELECOM VRD01 を起動すると、メイン画面が表示されます。 メイン画面の構成は、次のとおりです。

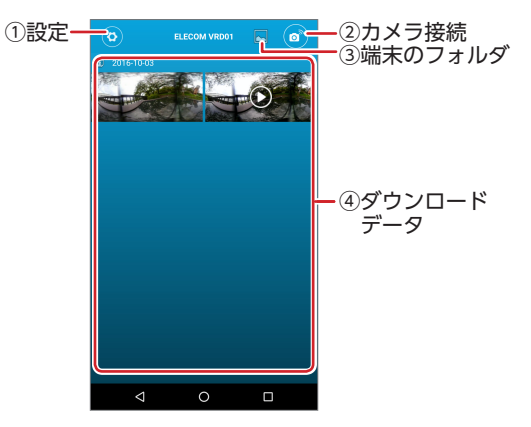

#### **①設定**

設定画面が表示されます。⇒12ページ

#### ②カメラ接続

カメラとスマートフォンを接続します。カメラとスマートフォン を接続すると、プレビュー画面が表示されます。⇒3ページ

#### ③端末のフォルダ

スマートフォンの内部ストレージのフォルダが表示されます。

#### ④ダウンロードデータ

カメラからダウンロードした撮影データが撮影日時ごとに表示されます。

サムネイル画像を長押しすると、ファイル編集モードに切り替わります。⇒7ページ

サムネイル画像をタップすると、再生画面が表示されます。 ⇒8ページ

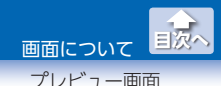

### プレビュー画面

カメラとスマートフォンを接続すると、プレビュー画面が表示されます。 プレビュー画面の構成は、次のとおりです。

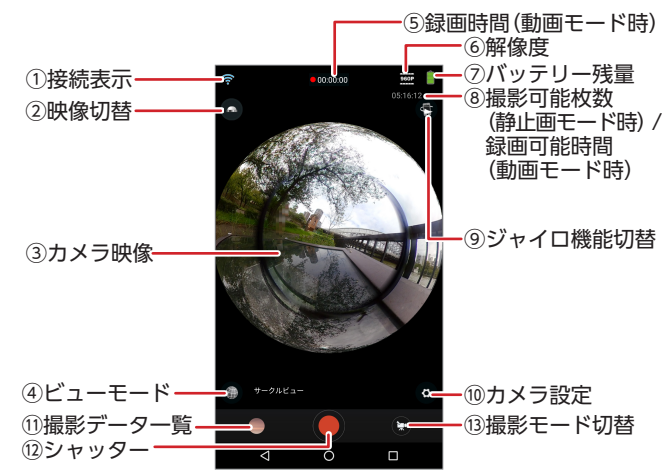

#### ①接続表示

カメラと接続すると表示されます。

#### 2映像切替

天地を逆転します。

#### ③カメラ映像

カメラの映像が表示されます。 スワイプまたはフリックで表示エリアの位置を変えたり、ピンチ アウト / ピンチインで表示エリアを拡大 / 縮小します。

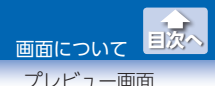

④ビューモード

カメラ映像のビューモードが表示されます。 アイコンをタップし、モードを変更できます。⇒ 15 ページ

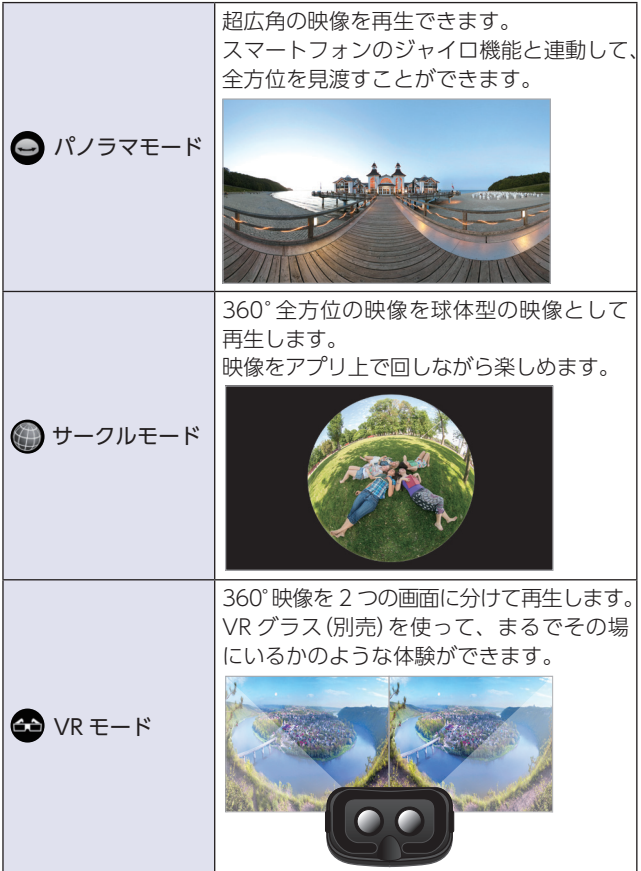

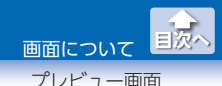

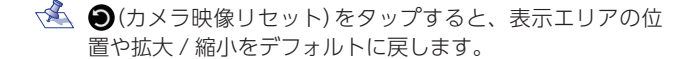

#### ⑤録画時間(動画モード時)

録画時間が表示されます。

#### 6解像度

静止画モード時は写真の解像度、動画モード時は動画の解像度が 表示されます。

#### ⑦バッテリー残量

バッテリー残量が表示されます。

#### ⑧撮影可能枚数(静止画モード時)/録画可能時間(動画モード時)

静止画モード時は撮影可能枚数、動画モード時は録画可能時間が 表示されます。

枚数および時間は概算です。

#### ⑨ジャイロ機能切替

ジャイロ機能のオンとオフを切り替えます。

#### ⑩カメラ設定

カメラ設定画面が表示されます。⇒10ページ

#### 11 11 11 12 13 14 14 15 14 14 <li

撮影データー覧画面が表示されます。⇒6ページ

#### 12シャッター

撮影時にタップします。動画モード時は、タップして撮影を開始し、 もう一度タップして終了します。

#### 13撮影モード切替

- (静止画モード)と♀ (動画モード)を切り替えます。
- 動画モードの場合は、 をタップすると静止画モードになります。

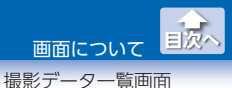

### 撮影データー覧画面

撮影データが一覧表示されます。 撮影データー覧画面の構成は、次のとおりです。

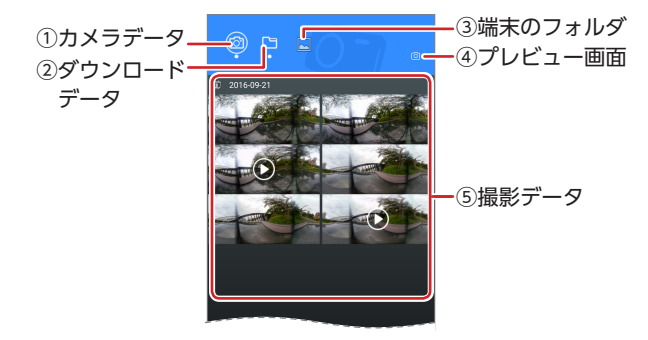

#### ①カメラデータ

カメラに挿入されている microSD の撮影データを表示します。

#### ②ダウンロードデータ

カメラからダウンロードしたスマートフォン内の撮影データを表示します。

#### ③端末のフォルダ

スマートフォンの内部ストレージのフォルダが表示されます。

#### ④プレビュー画面

プレビュー画面に切り替わります。

#### ⑤撮影データ

撮影データが撮影日時ごとに表示されます。

サムネイル画像を長押しすると、ファイル編集モードに切り替わります。⇒7ページ

サムネイル画像をタップすると、再生画面が表示されます。 ⇒8ページ

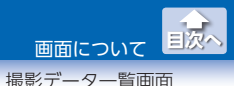

### ●ファイル編集モード

メイン画面および撮影データー覧画面でサムネイル画像を長押しする と、編集モードに切り替わります。

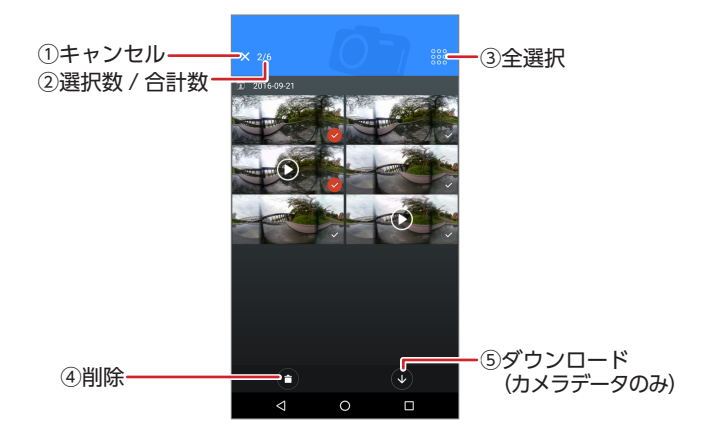

#### **①キャンセル**

撮影データの選択を取り消します。

#### ②選択数 / 合計数

選択状態の撮影データの数 / 撮影データの合計数が表示されます。

#### ③全選択

すべての撮影データを選択状態にします。

#### ④削除

撮影データを削除します。

#### ⑤ダウンロード(カメラデータのみ)

カメラの microSD カードに保存されている撮影データをスマート フォンにダウンロードします。

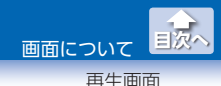

### 再生画面

メイン画面および撮影データー覧画面で撮影データのサムネイル画像を タップすると、再生画面が表示されます。 再生画面の構成は、次のとおりです。

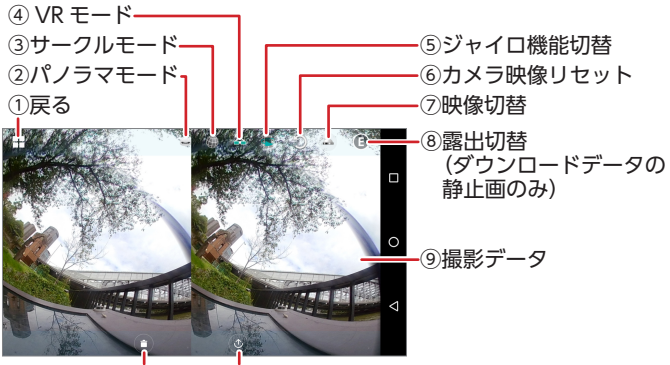

10削除

⑪ダウンロード(カメラデータのみ)
 共有(ダウンロードデータのみ)

#### 1戻る

1つ前の画面に戻ります。

**②パノラマモード** 

ビューモードをパノラマモードに切り替えます。

#### ③サークルモード

ビューモードをサークルモードに切り替えます。

#### ④ VR モード

ビューモードを VR モードに切り替えます。

#### ⑤ジャイロ機能切替

ジャイロ機能のオンとオフを切り替えます。

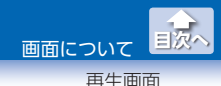

#### ⑥カメラ映像リセット

表示エリアの位置や拡大 / 縮小をデフォルトに戻します。

#### ⑦映像切替

天地を逆転します。

#### ⑧露出切替(ダウンロードデータの静止画のみ)

露出のアンダーとオーバーを切り替えます。

#### ⑨撮影データ

撮影データが表示されます。 スワイプまたはフリックで表示エリアの位置を変えたり、ピンチ アウト / ピンチインで表示エリアを拡大 / 縮小します。

#### 10削除

表示中の撮影データを削除します。

#### ①ダウンロード(カメラデータのみ)/共有(ダウンロードデータのみ)

カメラデータの場合は、データをスマートフォンにダウンロード します。

ダウンロードデータの場合は、SNS にアップロードして共有する など、目的に応じた機能を利用できます。

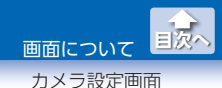

### カメラ設定画面

プレビュー画面で❹(カメラ設定)をタップすると、カメラ設定画面が 表示されます。

カメラ設定画面の構成は、次のとおりです。

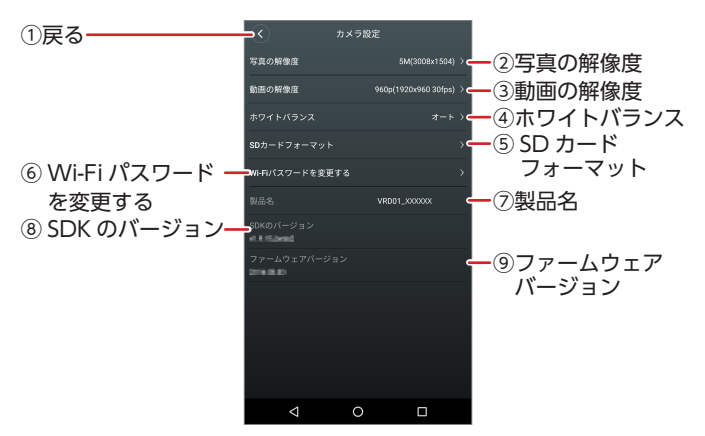

#### 1戻る

プレビュー画面に戻ります。

#### 2写真の解像度

撮影する静止画の解像度が表示されます。

#### ③動画の解像度

撮影する動画の解像度が表示されます。

#### ④ホワイトバランス

撮影時のホワイトバランスを変更します。⇒26ページ

#### ⑤ SD カードフォーマット

カメラに挿入している microSD カードをフォーマットします。 ⇒ 28 ページ

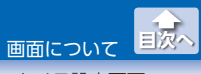

#### ⑥ Wi-Fi パスワードを変更する

スマートフォンを Wi-Fi でペアリング(接続)するときのパスワードを変更します。⇒ 29 ページ

#### ⑦製品名

カメラの製品名が表示されます。

#### ⑧ SDK のバージョン

カメラの SDK のバージョンが表示されます。

#### ⑨ファームウェアバージョン

カメラのファームウェアバージョンが表示されます。

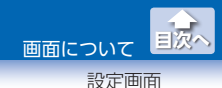

### 設定画面

メイン画面で(2)(設定)をタップすると、設定画面が表示されます。 設定画面の構成は、次のとおりです。

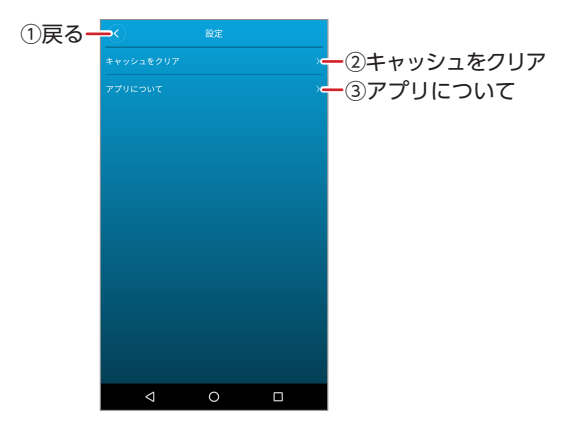

#### ①戻る

メイン画面に戻ります。

#### ②キャッシュをクリア

スマートフォンのアプリ内ストレージに溜まったキャッシュ(一時利用のデータ)を削除します。

#### ③アプリについて

ELECOM VRD01 のバージョンと概要が表示されます。

## 撮影のしかた

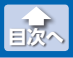

静止画または動画を撮影する

### 静止画または動画を撮影する

- プレビュー画面で◎ / ☎(撮影モード切替)をタップし、 撮影したいモードに切り替えます。

  - 動画モードの場合は、●をタップすると静止画モードになります。

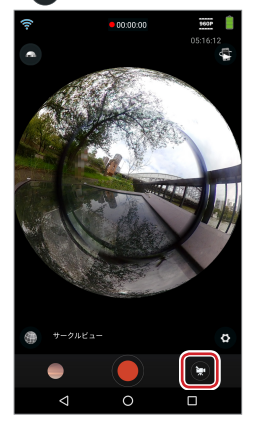

### 2 💿 / 🛑 (シャッター) をタップします。

動画モードの場合は、録画を停止するときにもう一度●(シャッ ター)をタップします。

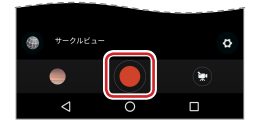

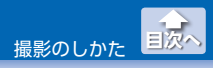

カメラとの接続を解除する

スマートフォンと接続中はカメラの⑥(シャッターボタン)で操作できません。 録画中に Wi-Fi が切断されて、接続が復帰できない場合は、カメラの⑧(Wi-Fi ボタン)を押し、Wi-Fi 機能を OFF にした後に、カメラの◎(シャッターボタン)で録画を終了してください。

- ・動画撮影時は、microSD が一杯になると、自動的に録画を停止します。
  - ・撮影した静止画や動画は、カメラに挿入した microSD に保存 されます。

### カメラとの接続を解除する

1 プレビュー画面で端末の戻るボタンをタップします。

※戻るボタンの形状は Android のバージョンによって異なります。

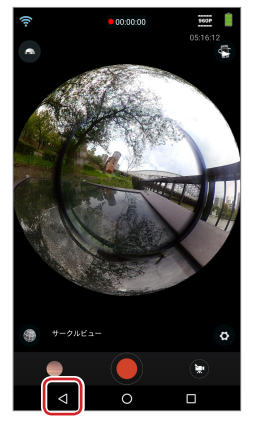

2 「本当にカメラとの接続を解除しますか?」と表示されますので、[確定]をタップします。

メイン画面に切り替わります。

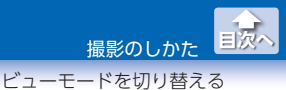

### ビューモードを切り替える

# プレビュー画面で ノ ● / ● / ● (ビューモード)をタップします。

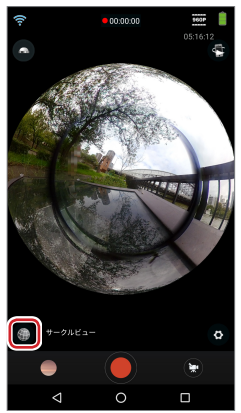

### 2 切り替えたいビューモードをタップします。

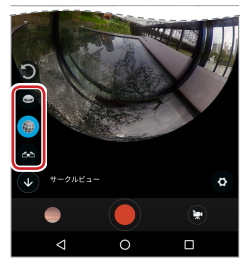

✓ ビューモードの詳細は、⇒4ページ[④ビューモード]を参照してください。

## 撮影データの操作のしかた

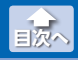

カメラの撮影データをダウンロードする

### カメラの撮影データをダウンロードする

カメラの microSD に保存された撮影データをスマートフォンに取り 込む場合は、ダウンロードを実行する必要がります。 次の手順で、撮影データをダウンロードしてください。

1 プレビュー画面で (撮影データー覧)をタップします。

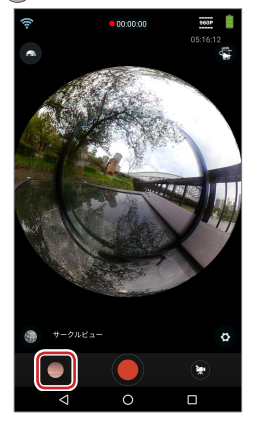

2 (の) (カメラデータ)が選択されている状態でダウンロードしたい撮影データを長押しします。

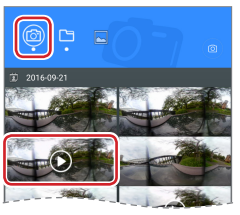

(ダウンロードデータ)が選択されている場合は、 (1) メラデータ)をタップしてください。

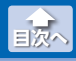

カメラの撮影データをダウンロードする

### 3 さらにダウンロードしたい撮影データがある場合は、サム ネイル画像をタップします。(複数選択可)

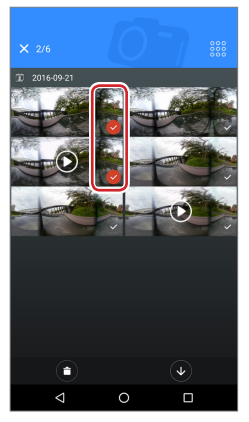

- ・●(全選択)をタップすると、すべての撮影データが選択されます。
  - ・

     (キャンセル)をタップすると、すべての選択が解除されます。

#### 4 🕔 (ダウンロード)をタップします。

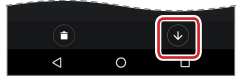

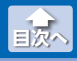

カメラの撮影データをダウンロードする

# 5 [これらのファイルをダウンロードしますか?]と表示されますので、[確定]をタップします。

ダウンロードが開始されます。

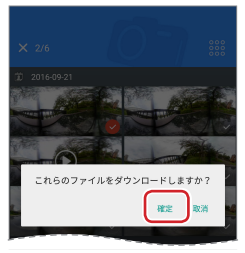

ダウンロードが完了すると、「ダウンロードが完了しました」と表示されますので、「確定」をタップします。

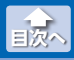

### ダウンロードデータを共有する

ダウンロードした撮影データを YouTube や Facebook などの SNS にアップロードして共有するなど、目的に応じた機能を利用できます。

### ●撮影データを YouTube へ投稿する

YouTube にアップロードする際はカメラとの接続をいったん 解除し、Wi-Fi などに接続し直して、インターネットに接続し てください。

 メイン画面または撮影データー覧画面で
 ダウンロード データ)をタップし、YouTube へ投稿したい撮影データの サムネイル画像をタップします。

再生画面が表示されます。

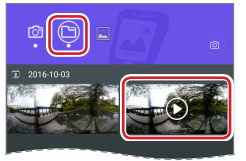

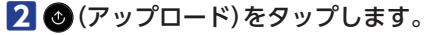

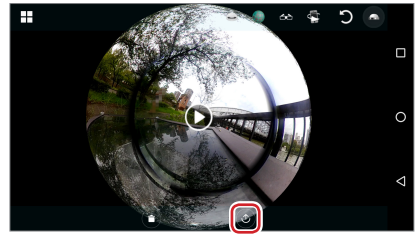

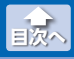

### 3 [ローテーション]と[クオリティ]を設定し、[シェアを開始 します]をタップします。

[ローテーション]では、ビデオを公開するときの旋回角度を設定します。

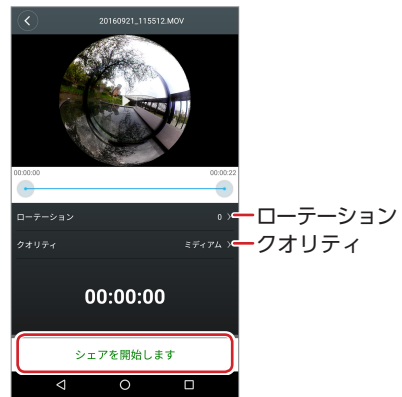

4 動画の変換が完了するとサブメニューが表示されますの で、[YouTube]をタップします。

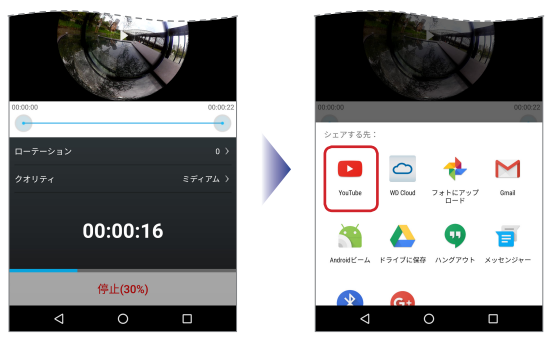

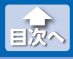

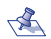

🔦 YouTube にログインしていない場合は、ログイン画面が表 示されます。ログインするアカウントをタップしてくださ い。YouTube のログインには、Google アカウントを使用 します。

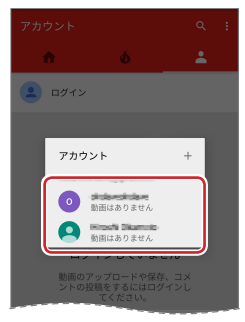

### 5 動画のタイトルを入力します。

|                | 詳細の追加        |   |   | ۲     |
|----------------|--------------|---|---|-------|
| 0              | sitiansitian |   |   |       |
| 9 T F.<br>Samp | ь<br>le 01   |   |   |       |
| 19.99          |              |   |   | 9/100 |
| 794.<br>©      | ∿><br>─般公開   |   |   | Ŧ     |
|                |              |   |   |       |
|                |              |   |   |       |
|                |              |   |   |       |
|                | 1            | 0 | n |       |
|                | <            | 0 |   |       |

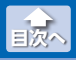

### 6 ≥をタップします。

動画のアップロードが開始されます。

| ← 詳細の追加           | Þ     |
|-------------------|-------|
|                   |       |
| タイトル<br>Sample 01 |       |
| 101499            | 9/100 |
| ブライバシー<br>⑤ 一般公開  | ÷     |
|                   |       |
|                   |       |
|                   |       |
| 0                 |       |

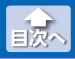

#### 撮影データを削除する

### 撮影データを削除する

次の手順は、撮影データー覧画面で削除する場合の例です。 メイン画面で削除する場合も同様の手順です。手順3以降を参照して ください。

### プレビュー画面で()(撮影データー覧)をタップします。

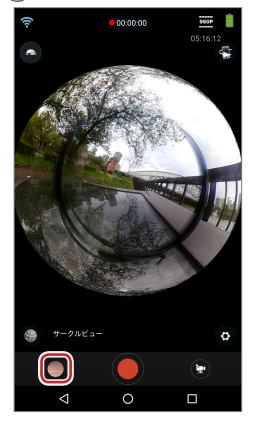

#### 2 削除する撮影データの一覧に切り替えます。

- ・カメラデータを表示しているときに、ダウンロードデータを削除するには、()(ダウンロードデータ)をタップしてください。
- ・ダウンロードデータを表示しているときに、カメラデータを削除 するには、

   (カメラデータ)をタップしてください。

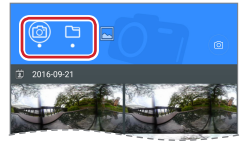

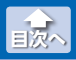

撮影データを削除する

3 削除したい撮影データを長押しします。

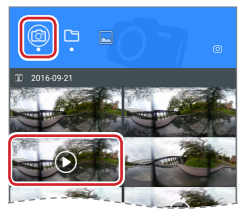

4 さらに削除したい撮影データがある場合は、サムネイル画像をタップします。(複数選択可)

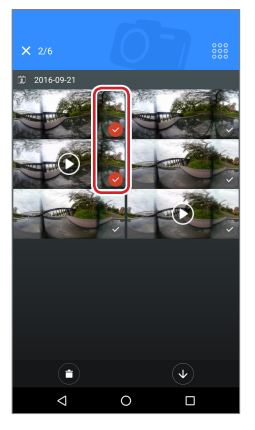

- ・●(全選択)をタップすると、すべての撮影データが選択されます。
  - ・

     (キャンセル)をタップすると、すべての選択が解除されます。

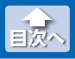

撮影データを削除する

### 5 🕤 (削除)をタップします。

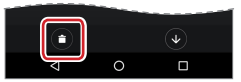

# 6 「本当にこれらのファイルを削除しますか?」と表示されますので、[確定]をタップします。

撮影データが削除されます。

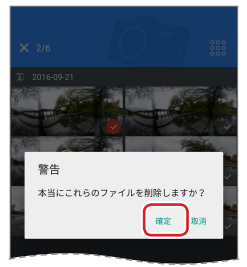

## カメラ設定メニューの使いかた

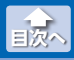

ホワイトバランスを変更する

### ホワイトバランスを変更する

撮影時のホワイトバランスを変更します。

プレビュー画面で
 (カメラ設定)をタップします。

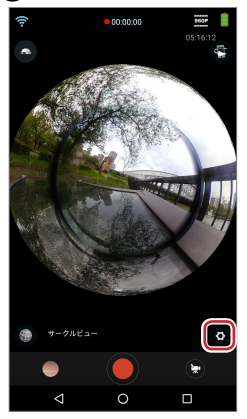

### 2 [ホワイトバランス]をタップします。

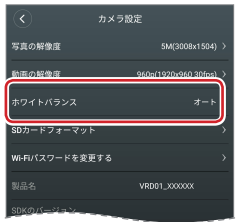

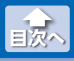

ホワイトバランスを変更する

### 3 設定するホワイトバランスをタップします。

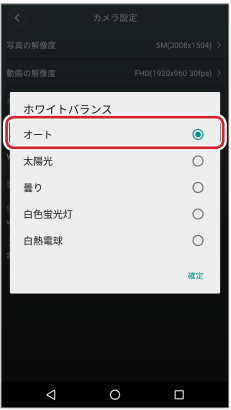

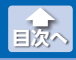

カメラの microSD カードをフォーマットする

### カメラの microSD カードをフォーマットする

カメラに挿入している microSD カードをフォーマットします。

プレビュー画面で
 (カメラ設定)をタップします。

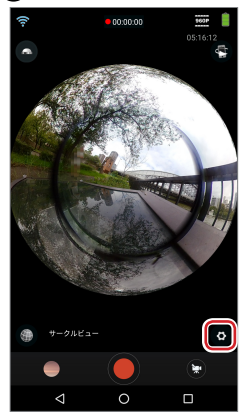

### 2 [SD カードフォーマット]をタップします。

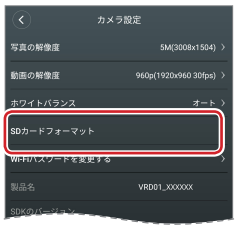

3 「本当に SD カードを初期化しますか?」と表示されますので、[確定]をタップします。

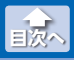

### Wi-Fi パスワードを変更する

スマートフォンを Wi-Fi でペアリング(接続)するときのパスワードを 変更します。

プレビュー画面で
 (カメラ設定)をタップします。

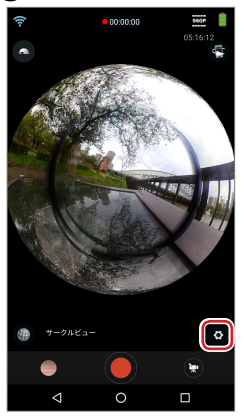

### 2 [Wi-Fi パスワードを変更する]をタップします。

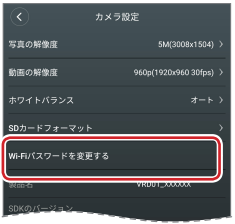

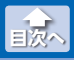

Wi-Fi パスワードを変更する

# 3 上段に現在のパスワード、下段に新しいパスワードを入力します。

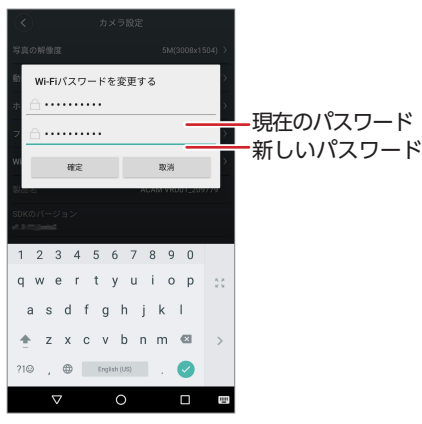

4 [確定]をタップします。

#### ELECOM VRD01 for Android ユーザーズガイド 2016 年 10 月 10 日 第 1 版

- •本ガイドの著作権は、エレコム株式会社が保有しています。
- ・本ガイドの内容の一部または全部を無断で複製/転載することを禁止させていただきます。
- ・本ガイドの内容に関しては、万全を期しておりますが、万一ご不明な点が ございましたら、エレコム総合インフォメーションセンターまでご連絡願 います。
- 本アプリの仕様は、製品の改良のため予告なしに変更する場合があります。
- ・実行した結果の影響につきましては、上記の理由にかかわらず責任を負い かねますのでご了承ください。
- •Android、Android ロゴは Google Inc. の商標または登録商標です。
- •YouTube は、Google Inc. の商標または登録商標です。
- ・その他の会社名、商品名は各社の商標または登録商標です。